# What's Changed in PhixFlow 9

At PhixFlow our philosophy is to enable businesses to create their own software applications to increase productivity, efficiency and solve complex business problems. The PhixFlow Low-Code platform is designed to bridge the gap between business and IT, allowing technical and non-technical users to come together and build solutions many times faster than traditional software development methods.

Inspired by our community of users we've reimagined and re-designed the PhixFlow platform from top to bottom to provide greater functionality and a better customer experience. This makes PhixFlow 9 the all-in-one Low-Code platform to collaborate, build, integrate and automate business processes.

As an existing customer we're here to ensure that your experience of upgrading to PhixFlow 9 is seamless. Let's take a look at the key changes in PhixFlow 9.

# 1. Intuitive User Interface

We've made the entire user interface easier to use too. There is now a single header menu to provide all PhixFlow application-level options. This means all the options are in a single location and there is more space for creating your application.

|   | 💥 PHIXFLOW       | Home     | ERD | ()<br>Workflow | Screen | Analysis |     | ▲ 🕒 Lee Smith 🗎 (     | D 🔧 🚦 |
|---|------------------|----------|-----|----------------|--------|----------|-----|-----------------------|-------|
| 1 | Plier Automation | tomation |     | 2              |        |          | © X | 3 Rep <b>4</b> Hory 5 | 6 7 8 |
|   |                  |          |     |                |        |          |     |                       |       |

Options available from this menu include:

### 1. App selection

Clicking on the waffle menu icon, will take users back to the grid of available applications on your company's instance of PhixFlow 9.

### 2. Application Menu (App designers)

Easily switch between the four key areas of your application: Workflow, ERD, Screens and Analysis.

# 3. Tabs On/Off Toggle

Tabs have been introduced in PhixFlow 9 to make navigating between screens easier. To maximise space these tabs can be turned on or off using the icon.

### 4. User Details

Moving from the bottom of the screen in previous versions, the user details are now within the header menu. From here users will be able to access their user details,

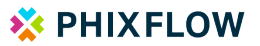

#### change their password or logout.

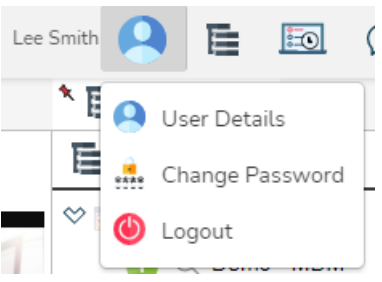

#### 5. Repository (App designers)

Clicking on the repository icon is will show open the repository panel on the righthand side of the screen.

#### 6. Help

Clicking on the help icon 😰 in the top bar will take users to our newly created learning centre. From there users will be able to access courses, videos and How to guides to enhance their understanding of PhixFlow 9.

#### 7. Administration Options

Clicking on the spanner icon will open the administration options. The icon and options available will change depending on user privileges.

| 🔛 🐝 PHIXFLOW    |      |   |   |  |     |                         |         |                                    | 4 11 |
|-----------------|------|---|---|--|-----|-------------------------|---------|------------------------------------|------|
|                 |      |   |   |  |     | * () Application Home * | Rep:    | 😵 Contact PhixFlor                 | ~    |
| Theme 2 Examp   | oles |   |   |  | @ X | Getting Started         | 🖹 Rep   | + Support Centre                   | 31   |
|                 |      |   |   |  |     |                         | P T App | <ol> <li>About PhixFlow</li> </ol> |      |
|                 |      |   |   |  |     |                         | ≪ ⊡ Th  | System                             | 8    |
|                 |      | - | - |  |     |                         | 8 B*/   | O Import                           | 8    |
|                 | -    |   |   |  |     | 01 01 03 14             | SEL     | C Export                           | S    |
|                 |      | - | - |  |     |                         | 200     | Copy Configurat                    | ion  |
| Ύα <sup>α</sup> |      |   |   |  |     |                         | S. 12 ( | Downloads                          |      |
|                 |      |   |   |  |     | Overview                |         | ••• More                           | 8    |

#### 8. App / Design Mode Toggle

Switching between design mode and app mode is located in the top bar too. To view

your app in app mode, click on the design mode icon 📕. To switch back to app

simply click on the following icon  ${}^{\hbox{$\scriptstyle $\Box$}}$ .

There's a new home screen for applications too. This screen will help you access the four key areas of application building: Workflow, Entity Relationship Diagrams, Screen Building and Analysis. These areas will help you to map out your business processes, build screens to show your data, define your data relationships and analyse your data.

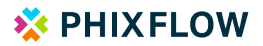

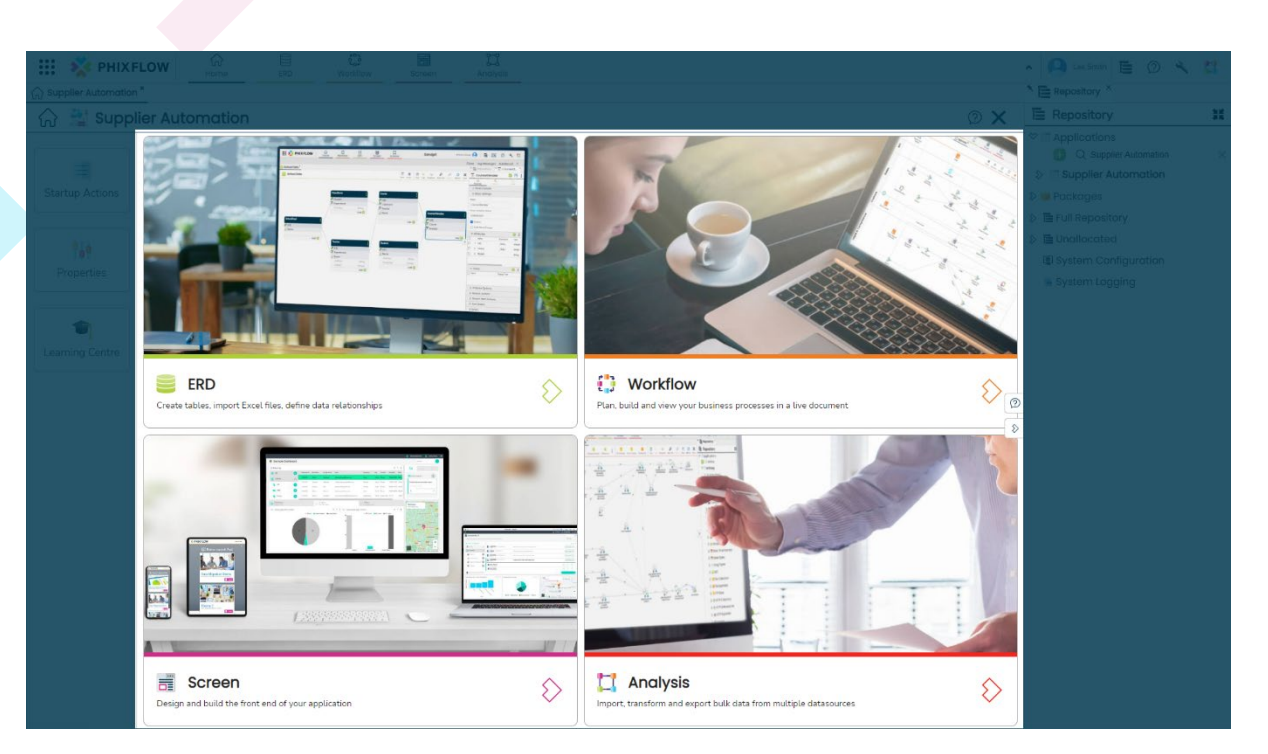

For application creators a new set of icons been added to allow seamless switching between activities such as ERD's, screen building and data analysis, providing greater freedom of movement in the application.

| III 💥 PHIXFLOW     | Home | ERD | و<br>Workflow | Screen | Analysis |     |                          | 📑 lessee 🗛 🖹 🖾 🖉 🔨            | 11 |
|--------------------|------|-----|---------------|--------|----------|-----|--------------------------|-------------------------------|----|
| Theme 2 Examples * |      |     |               |        |          |     | * (2) Application Home × | * 🔚 Repository * * 🍕 Polettee |    |
| Theme 2 Examp      | oles |     |               |        |          | © × | Getting Started          |                               | 1  |
|                    |      |     |               |        |          |     |                          |                               |    |

# 2. Faster Application Creation

To improve usability and improve the experience for non-technical users we've added wizards to guide them through application creation and screen building.

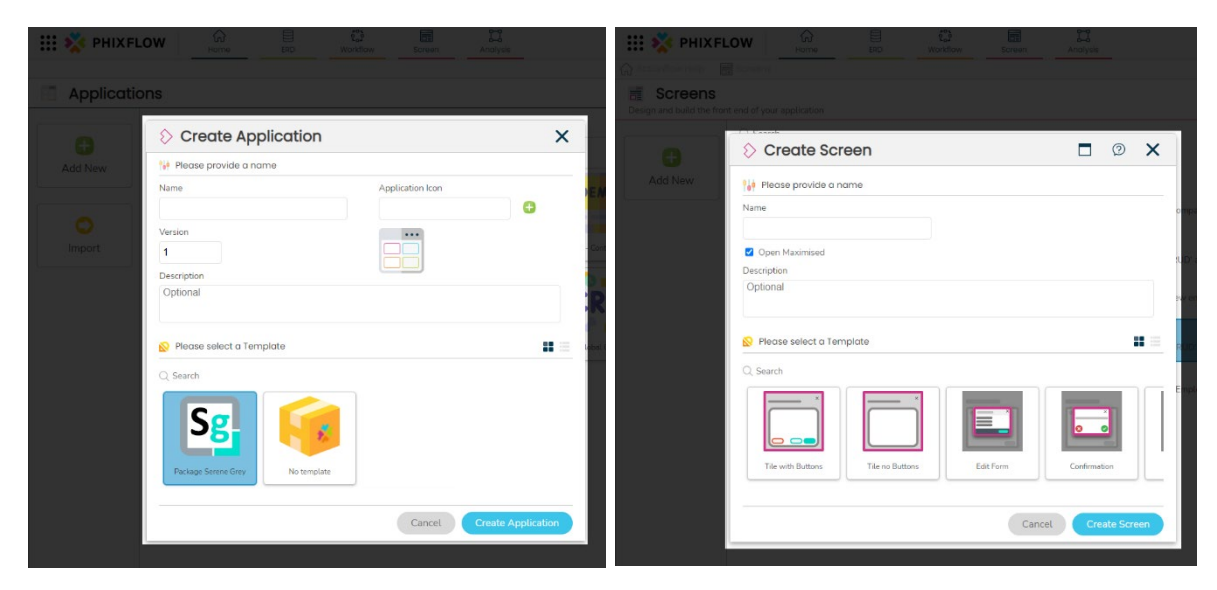

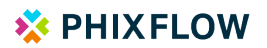

# 3. Applications Access

Access to newly created applications is now given by adding users to the user groups of the application. These groups are automatically created. To view permissions for an application simply click on the Security tab in the application property panel on the right-hand side.

|                               |                                                                    | 🗃 Lee Smith 🤗 目                                             | 0 2                                            | 11     |
|-------------------------------|--------------------------------------------------------------------|-------------------------------------------------------------|------------------------------------------------|--------|
|                               | * ③ Application Home ×                                             | 🌂 🎆 Demo - Build an App V2.1                                | ×                                              |        |
| Reporting 🛛 🛠 Customer Portal | ଜ Getting Started                                                  | Demo - Build an App \<br>Application                        | /2.1 🥑 📑 🤅                                     | 2:     |
| © 🗙                           |                                                                    | Properties Styles Actions                                   | Security Au                                    | adit.  |
|                               | محربة المسيد المسترجا المرجوعا                                     |                                                             |                                                |        |
| 1 2 4 4                       | 01 67 03 04                                                        | All Users Can View Application                              | ቆ                                              | :      |
|                               | Create on App Define the Data Build the Screens Tartup Actionflows | Name                                                        | Container Name                                 | Descri |
|                               | Overview                                                           | Demo - Build an App V2.1     Demo - Build an App V2.1_Admin | Demo - Build an App V<br>Demo - Build an App V |        |
|                               |                                                                    |                                                             |                                                |        |

# 4. Intuitive Toolbars

All canvases, including the analysis models, have a new toolbar layout to make finding the items you need much easier.

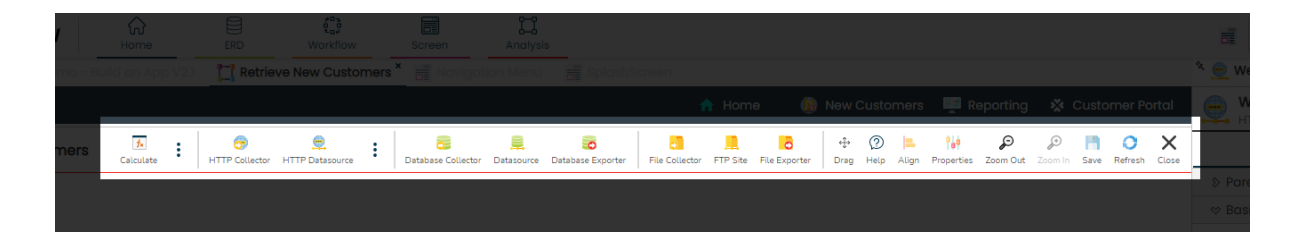

# 5. Clearer Terminology

We've made some changes to the terminology used in PhixFlow 9, to make it more accurate and easier to understand:

| Existing term     | New term   |
|-------------------|------------|
| dashboard         | screen     |
| stream            | table      |
| stream attributes | attributes |
| stream item       | record     |
| stream set        | recordset  |
| stream view       | view       |

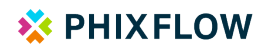

| stream item action | record-action   |
|--------------------|-----------------|
| stream action      | table-action    |
| driver class       | database driver |

# 6. Property Editor Tabs

The property editors for items in PhixFlow have now been divided into logical sections to make navigation easier. The sections include: basic properties, design, data and audit. This alleviates the need to scroll through long lists of properties to find what you're looking for.

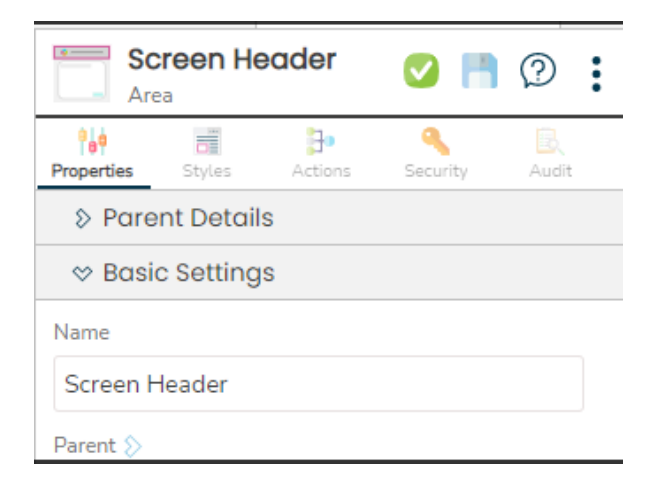

# 7. Changes and improvements to screen building

To improve your screen building experience we have added several new features to the screen building area.

1. We've added a new **layers component** that helps you easily identify and select the component that you wish to modify.

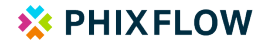

| Companies               | Economic Companies * The Nongorison Menu                                    |                                                       | A The surface of the second second se |
|-------------------------|-----------------------------------------------------------------------------|-------------------------------------------------------|----------------------------------------------------------------------------------------------------|
| 3. Search for component |                                                                             | Contacts 🚊 Companies ⊘ Approvals                      | alle Heoder Static In C @                                                                                                    |
| Companies               | Companies Activities Activities                                             | rs Pelettes Styles Help Properties Lock Refresh Close | Properties                                                                                                    |
| Companies               | Companies @                                                                 | Search Q                                              | D-Parisht Detaille                                                                                                    |
| V Cirse M               | Check out the help above to see what you can do on this companies screen.   | Grid View                                             | AN REAR SHALLER                                                                                                    |
| THeader Container       |                                                                             |                                                       | Hender Static                                                                                                    |
| ⇔ 🔄 Left                | 1 F                                                                         | a 🕆 :                                                 | Parent C                                                                                                    |
| 🚝 Icon                  | Agimba www.Agimba.com 59885 Straubel Crossing, Preston, United Kingdom, PR1 | Show Contacts 🗸                                       | Lat                                                                                                    |
| Header Static           | Teedins                                                                     |                                                       | Depisy list                                                                                                    |
| - Header Dynamic 🔌      |                                                                             |                                                       | Companies                                                                                                    |
| Help                    |                                                                             |                                                       |                                                                                                    |
| S Right                 |                                                                             |                                                       |                                                                                                    |
| S Tile Container        |                                                                             |                                                       | (C) the image is a second structure                                                                                                    |
| > Hidden Fields         |                                                                             | 2                                                     | A Proferred Parent Categories                                                                                                    |
|                         | <b>8</b>                                                                    | 8                                                     | b Adventised                                                                                                    |
|                         |                                                                             |                                                       | 5 Description                                                                                                    |
|                         | Drag and drags a Company here to delete                                     | + Add new Company                                     |                                                                                                    |
|                         |                                                                             |                                                       |                                                                                                    |
|                         | Industries Bar Chart (Hide Null) 11 : Industries Pie Chart 11 🕆 :           |                                                       |                                                                                                    |
|                         | SERIES SERIES (RIGHT AXIS) LABEL ATTRIBUTE                                  |                                                       |                                                                                                    |
|                         | Norme Norme                                                                 |                                                       |                                                                                                    |
|                         | Y ATTRIBUTES Y ATTRIBUTES (RIGHT . https://www.                             | google.com/maps/embed/vi/place?key=AlzaSyAk           |                                                                                                    |
|                         | DATA ATTRIBUTE DWG/FJV-y_3                                                  | HrbGefMinHigou4nlQ&zoom=15&q=null                     |                                                                                                    |
|                         | Count                                                                       |                                                       |                                                                                                    |
|                         |                                                                             |                                                       |                                                                                                    |
|                         |                                                                             |                                                       |                                                                                                    |

2. The **new screen component library** (Serene Grey) now adds a palette of preconfigured screen building components available from a reconstructed library components panel. This panel has been divided into collapsible sections of grouped components to make finding the item you need much easier.

| Hama and                                      | Ale III.<br>Nachtav Kranski                                                                                                    | * 🗛 Leaderth 🗎 🕥 🔨 😫                                                                                                    |
|-----------------------------------------------|----------------------------------------------------------------------------------------------------|----------------------------------------------------------------------------------------------------|
| E Companies                                   |                                                                                                    | A En Mapount org                                                                                                    |
|                                               |                                                                                                    | ☆ Serene Grey ② ∷                                                                                                    |
| Search for component     Search for component |                                                                                                    | Basic Layouts     Complete Screens                                                                                                    |
|                                               |                                                                                                    | Navigation Menus                                                                                                    |
|                                               |                                                                                                    | b Tile Containers ∞ Tiles                                                                                                    |
|                                               | Agimba www.Ajimbatin         Seek Smooth Daring Press, (pied Stypes, 18)         See Strands         See Strands         See Strand | V (1992)           Algence           Algence <t< th=""></t<> |
|                                               |                                                                                                    | > Footers                                                                                                    |
|                                               |                                                                                                    | \$ Text                                                                                                    |
|                                               |                                                                                                    | Cord Containers                                                                                                    |
|                                               |                                                                                                    | D Maps                                                                                                    |
|                                               |                                                                                                    | > Form Field Containers                                                                                                    |
|                                               |                                                                                                    | S Form Fields - By Data Type                                                                                                    |
|                                               |                                                                                                    | > Form Fields - Interactive                                                                                                    |
|                                               |                                                                                                    | Portiningus - naed Usts     Autons - Rimony                                                                                                    |
|                                               |                                                                                                    | > Buttons - Secondary                                                                                                    |
|                                               |                                                                                                    | b Buttons - Screen Controls                                                                                                    |
|                                               | la re- Multy Casare Lawageners - New Casa                                                                                                    | Buttons - Additional                                                                                                    |
|                                               |                                                                                                    | > Toggles                                                                                                    |
|                                               |                                                                                                    |                                                                                                    |

3. **Dynamic highlighting** helps you to identify where to place items on the canvas when dragging components on your screen

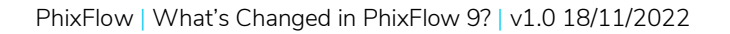

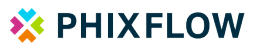

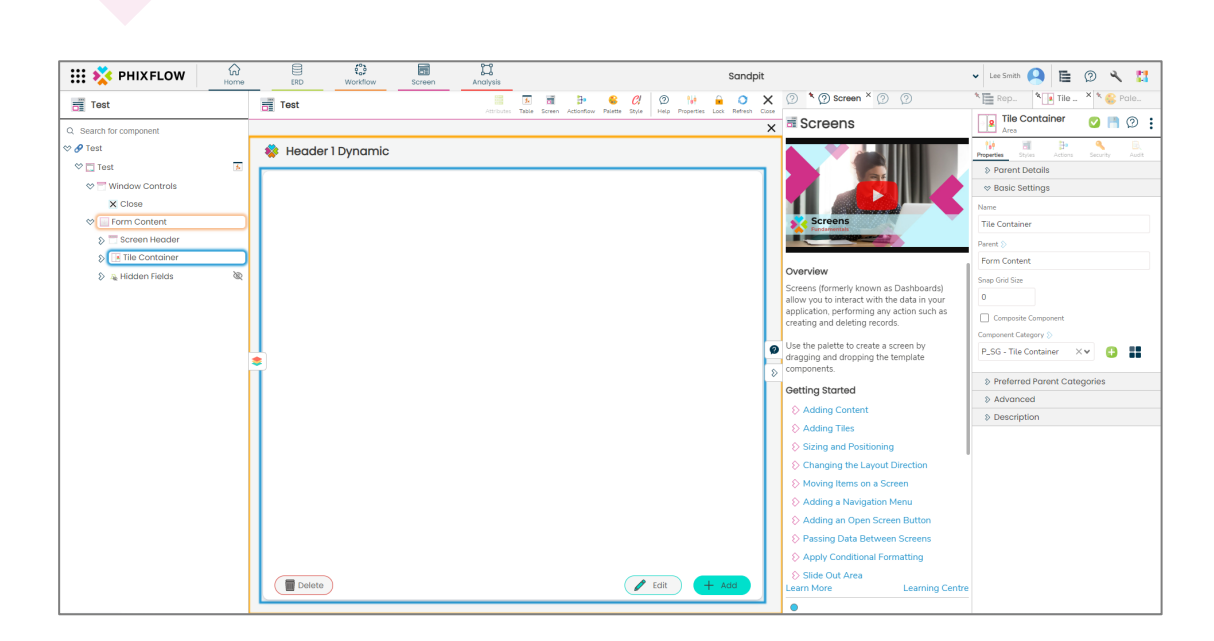

# 8. New Functionality

PhixFlow 9 adds new functionality to enhance application development.

Entity Relationship Diagrams have been introduced to allow you to model your data and the relationships between the tables with ease and precision.

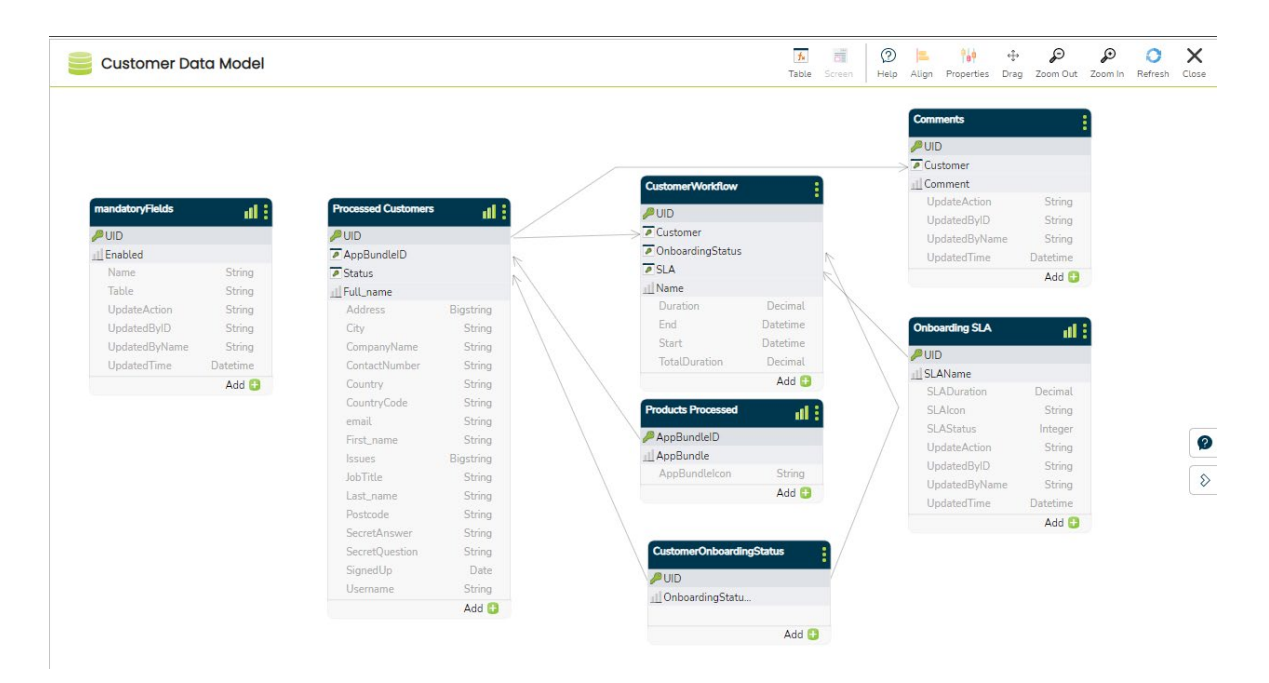

We've added **Workflows** to help you visually model the steps of a business process from end-to-end, showing the actual components of your application that perform each activity with direct access to each item that makes up your application such as screens and other workflows. These workflows allow users to take a collaborative approach to application building, allowing teams to divide up the tasks required for the release.

PhixFlow | What's Changed in PhixFlow 9? | v1.0 18/11/2022

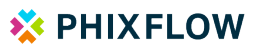

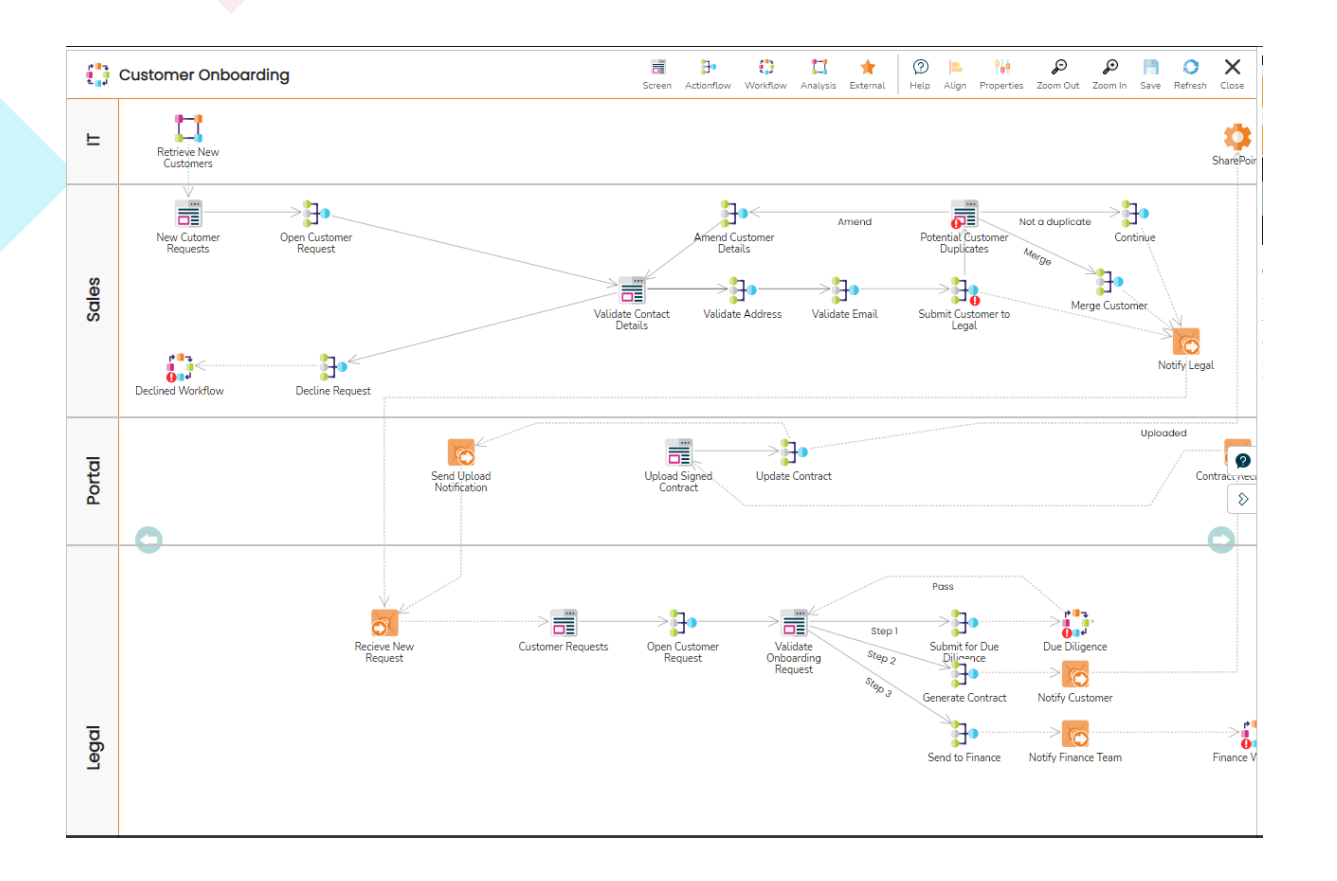

New **Actionflows** utilise drag-and-drop editing to create reusable actions that perform a range of functions on your data (or within your application). Within Actionflows we've included a range of new event handlers, e.g. On Change, to respond to user actions.

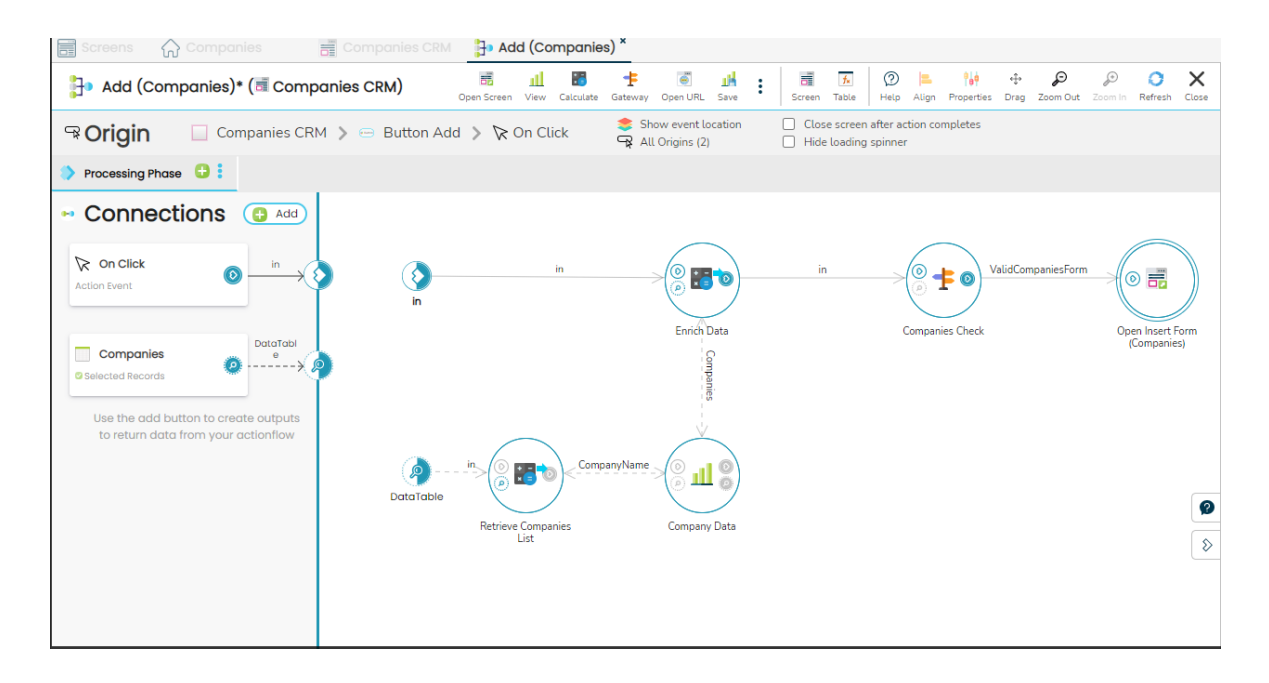

You can also configure drag-and-drop actions using Actionflows and table actions. Some examples of drag and drop actions are:

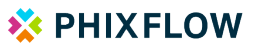

- Dragging a record from a grid onto a delete area to remove it.
- Dragging a contact from one grid onto a specific company on a company table to move that contact to that company.
- Dragging items into different sections on a Kanban board to change the state of the record.

# 9. Simplified Expression Editor

Make the manipulation of your data easier and faster with our new expression editor which lists available inputs and functions and provides real-time help as you type. The editor also provides information such as the function's description, expected inputs and optional function commands.

# 10. Enhanced login experience

From the moment you arrive at your new PhixFlow 9 instance you'll experience a new login experience which has moved to its own page. When your session times out, simply log back in and can pick up from exactly where you left off. Once logged in all of the user account details are available from the new header menu, including the logout option.

| saniras nhirflaw rom/themas/start html?laninWindow=true                                                                                                    |  |    |
|----------------------------------------------------------------------------------------------------|--|----|
| verteelijnwitering aantegenaande og antegenaande og antegenaande op aantegenaande op aa |  | 07 |
| Velcome to PhixFlow                                                                                                    |  | 07 |
|                                                                                                    |  |    |
| Forgot.password?                                                                                                    |  |    |
| Login                                                                                                    |  |    |
|                                                                                                    |  |    |
|                                                                                                    |  |    |

### 11. Help when you need it

Contextual help has been added to help guide you though PhixFlow. Accessed using the help icon will show the contextual help panel giving you access to How to guides, videos and explanations of how items work.

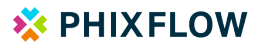

|        |                      |  | N (2) Screen X                                                                        |                            |  |
|--------|----------------------|--|---------------------------------------------------------------------------------------|----------------------------|--|
|        |                      |  | d Screens                                                                             | abc Heoder Static          |  |
|        |                      |  |                                                                                       | Haracter -                 |  |
|        |                      |  |                                                                                       | 5- Porent Detolis          |  |
|        |                      |  |                                                                                       | o Basic Settings           |  |
|        |                      |  | Screens                                                                               | Mandar Static              |  |
|        |                      |  | Threadsont a                                                                          | Denvel 1                   |  |
|        | Agimba www.Agimbacam |  |                                                                                       | Left                       |  |
|        |                      |  | Overview                                                                              | Drawer Tour,               |  |
|        |                      |  | Screens (formerly known as Dashboards)<br>allow you to interact with the data in your | Companies                  |  |
| 🕒 Help |                      |  | application, performing any action such as                                            |                            |  |
|        |                      |  | creating and deleting records.                                                        |                            |  |
|        |                      |  | Use the palette to create a screen by<br>dragging and dropping the template           | THE VALUE AND DECEMBER OF  |  |
|        |                      |  | components.                                                                           |                            |  |
|        |                      |  | Getting Started                                                                       | b Preferred Parent Categor |  |
|        |                      |  | Adding Content                                                                        | 8 Advanced                 |  |
|        |                      |  | Adding Tiles                                                                          | 8 Description              |  |
|        |                      |  | Sizing and Positioning                                                                |                            |  |
|        |                      |  | Changing the Layout Direction                                                         |                            |  |
|        |                      |  | Ø Moving Items on a Screen                                                            |                            |  |
|        |                      |  | Adding a Navigation Menu                                                              |                            |  |
|        |                      |  | Adding an Open Screen Button                                                          |                            |  |
|        |                      |  | Passing Data Between Screens                                                          |                            |  |
|        |                      |  | Apply Conditional Formatting                                                          |                            |  |
|        |                      |  | Slide Out Area                                                                        |                            |  |
|        |                      |  | Adding a Kanban Board                                                                 |                            |  |
|        |                      |  | Adding a Calculated Field                                                             |                            |  |
|        |                      |  | Einking Views                                                                         |                            |  |
|        |                      |  | Learn More Learning Centre                                                            |                            |  |
|        |                      |  |                                                                                       |                            |  |

# 12. What's changed for end users of your existing apps?

Minimising disruption to existing application users when upgrading to PhixFlow 9 has been a priority for this latest release. All existing applications will still work in the same way and retain their look and feel. The only changes that you may need to make existing users aware of are the redesigned login experience and the location of the options that are now located in the top header menu.

We have put together an editable word document that you can <u>download</u> and share with your application end-users ahead of your chosen implementation date.

### **Preview PhixFlow 9**

For more information on PhixFlow 9, please contact advisors@phixflow.com to arrange a demonstration.